## Cómo instalar Java en Windows 7 y Vista

Antes de empezar necesitamos descargar el **Java Development Kit** o mejor conocido como el **Java JDK** desde la página de Java o mejor dicho de la página de Sun, mi recomendación es usar la versión 6, el update 31: <u>Descargar JDK – Java</u> <u>Development Kit</u>

**Una vez descargado dicho archivo, le damos doble clic para que empiece la instalación del mismo.** Y nos aparecerá una pantalla como esta:

| 🔡 Java(TM) SE Development Kit 6 Update 18 - License                                                                                                    | x              |
|----------------------------------------------------------------------------------------------------|----------------|
| License Agreement<br>Please read the following license agreement carefully.                                                                                                    | UN.<br>systems |
| Sun Microsystems, Inc. Binary Code License Agreement                                                                                                    |                |
| for the JAVA SE DEVELOPMENT KIT (JDK), VERSION 6                                                                                                    |                |
| SUN MICROSYSTEMS, INC. ("SUN") IS WILLING TO LICENSE THE<br>SOFTWARE IDENTIFIED BELOW TO YOU ONLY UPON THE CONDITION<br>THAT YOU ACCEPT ALL OF THE TERMS CONTAINED IN THIS BINARY |                |
| CODE LICENSE AGREEMENT AND SUPPLEMENTAL LICENSE TERMS<br>(COLLECTIVELY "AGREEMENT"). PLEASE READ THE AGREEMENT                                                                    |                |
| YOU HAVE READ THE TERMS AND AGREE TO THEM. IF YOU ARE<br>AGREEING TO THESE TERMS ON BEHALF OF A COMPANY OR OTHER                                                                  |                |
| LEGAL ENTITY, YOU REPRESENT THAT YOU HAVE THE LEGAL<br>AUTHORITY TO BIND THE LEGAL ENTITY TO THESE TERMS. IF YOU DO                                                               | -              |
| Decline Accept >                                                                                                    |                |

"Leemos" el contrato de Usuario Final, y le damos Clic en Accept

| Java(TM) SE Development Kit 6 Update 18 - Custom S                                                                                                    | Setup                                                                                                    |
|----------------------------------------------------------------------------------------------------|----------------------------------------------------------------------------------------------------|
| Custom Setup<br>Java Select the program features you want installer                                                                                                    | d. 😻 Sun.                                                                                                    |
| Select optional features to install from the list below. You car<br>installation by using the Add/Remove Programs utility in the C                                                                                                    | n change your choice of features after<br>Control Panel                                                                                                 |
| Image: Development Tools   Image: Demos and Samples   Image: Development Tools   Image: Demos and Samples   Image: Development Tools   Image: Demos and Samples   Image: Development Tools   Image: Demos and Samples   Image: Development Tools   Image: Demos and Samples   Image: Development Tools   Image: Demos and Samples   Image: Demos and Samples   Image: Demos an | Feature Description<br>Java(TM) SE Development Kit 6<br>Update 18, including private JRE<br>6 Update 18. This will require<br>300MB on your hard drive. |
| Install to:<br>C:\Program Files\Java\jdk1.6.0_18\                                                                                                    | Change                                                                                                    |
| < Back                                                                                                    | Next > Cancel                                                                                                    |

Si queremos cambiar la capeta de instalación le podemos dar clic en **Change...** e instalarla donde quiera, **Yo recomiendo que dejen la ruta por default**. Y después le damos **Next**.

| 🛃 Java(TM  | ) SE Development Kit 6 Update 18 - Progress                          |      |
|------------|----------------------------------------------------------------------|------|
| S)<br>Java | Installing<br>The program features you selected are being installed. | Sun. |
| Status:    |                                                                      |      |
|            |                                                                      |      |

**Empezará la instalación del Java JDK** y tendremos que esperar unos minutos.

| 🛃 Java Setup - De                  | stination Folder                                                 | ×      |
|------------------------------------|------------------------------------------------------------------|--------|
| Destir<br>Java Click               | nation Folder<br>"Change" to install Java to a different folder. | Sun    |
| Install to:<br>C:\Program Files\Ja | ıva\jre6\                                                        | Change |
|                                    | Cancel                                                           | Next > |

Al terminar la instalación del **Java JDK**, nos pedirá la carpeta de destino donde se tiene que instalar el **JRE de Java**, este es importante instalarlo, para que se ejecuten los programas hecho en Java. *Recomiendo dejar la ruta por default*. **Damos Clic en Next >** 

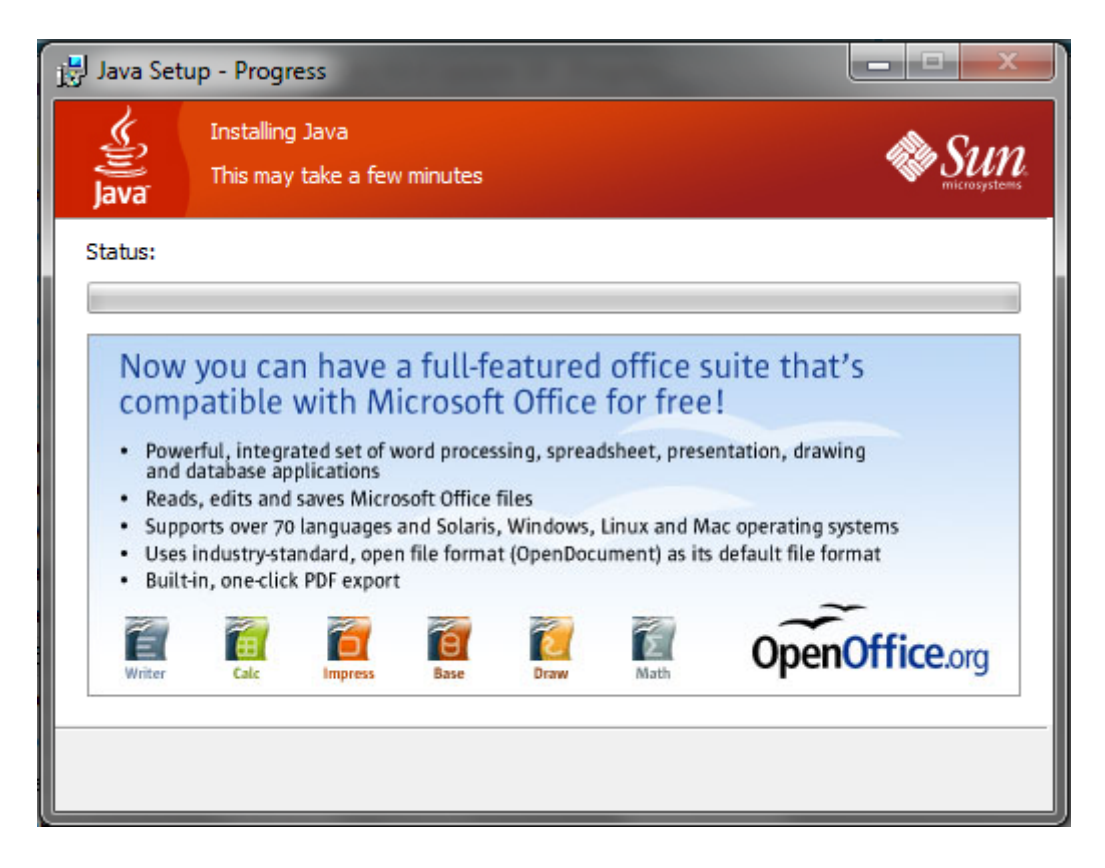

Empezará la instalación de Java JRE y dependerá del funcionamiento de nuestro equipo, cuanto dure esta instalación, por lo general dura unos pocos minutos.

| 🚽 Java(TM) SE Development Kit 6 Update 18 - Complete                                                                                                    | x  |
|----------------------------------------------------------------------------------------------------|----|
| Java Su                                                                                                    | n. |
| Java(TM) SE Development Kit 6 Update 18 Successfully Installed                                                                                                    |    |
| Product Registration is FREE and includes many benefits:<br>* Notification of new versions, patches, and updates<br>* Special offers on Sun products, services and training<br>* Access to early releases and documentation |    |
| When you click Finish, product and system data will be collected and the JDK product<br>registration form will be presented. If you do not register, none of this information will<br>be saved.                             |    |
| For more information on what data Registration collects and how it is managed and<br>used, see the Product Registration Information Page.                                                                                   |    |
| Product Registration Information                                                                                                    |    |
| Finish                                                                                                    |    |

Una vez que haya terminado la instalación del **Java JRE**, le daremos clic en **Finish** y terminará la instalación de **Java JDK y Java JRE**.

Todavía aquí no hemos terminado, si no que hay que configurar las variables de entorno para que podamos "compilar" desde la Consola de Comandos de Windows 7.

Damos **Clic Derecho a Mi PC y nos vamos a Propiedades.** Y nos aparecerá una ventana donde aparece la información de nuestro sistema, **Damos clic en Configuración Avanzada del Sistema**, que se encuentra a la izquierda. Y nos debe de aparecer una ventana como esta:

| Propiedades del sistema                      |                                                                     |                   |                    |
|----------------------------------------------|---------------------------------------------------------------------|-------------------|--------------------|
| Nombre de equipo                             |                                                                     |                   | Hardware           |
| Opciones avanzadas                           | Protección d                                                        | el sistema        | Acceso remoto      |
| Para realizar la mayoría de                  | e estos cambios,                                                    | inicie sesión co  | omo administrador. |
| Rendimiento                                  |                                                                     |                   |                    |
| Efectos visuales, program<br>memoria virtual | nación del proce                                                    | sador, uso de r   | memoria y          |
|                                              |                                                                     | C                 | onfiguración       |
| Perfiles de usuario                          |                                                                     |                   |                    |
| Configuración del escrito                    | rio correspondier                                                   | te al inicio de s | sesión             |
|                                              |                                                                     | C                 | onfiguración       |
| Inicio y recuperación                        |                                                                     |                   |                    |
| Inicio del sistema, errores                  | Inicio del sistema, errores del sistema e información de depuración |                   |                    |
|                                              |                                                                     | C                 | ionfiguración      |
| Variables de entomo                          |                                                                     |                   |                    |
| Aceptar Cancelar Aplicar                     |                                                                     |                   |                    |

Nos vamos a la pestaña de **Opciones Avanzadas** y damos clic en **Variables de Entorno** 

| ariables de entorno    |                                          |
|------------------------|------------------------------------------|
| Variables de usuario   | para Luis Kano                           |
| Variable               | Valor                                    |
| PT5HOME                | C:\Program Files\Packet Tracer 5.2       |
| TEMP                   | %USERPROFILE%\AppData\Local\Temp         |
| TMP                    | %USERPROFILE%\AppData\Local\Temp         |
| Variables del sistema  | Nueva Editar Eliminar                    |
| Variable               | Valor                                    |
| Path                   | C:\Windows\system32;C:\Windows;C:\       |
| PATHEXT<br>PROCESSOR A | .COM;.EXE;.BAT;.CMD;.VBS;.VBE;.JS;       |
| PROCESSOR_ID           | x86 Family 6 Model 15 Stepping 11, Gen 🔻 |
|                        | Nueva Editar Eliminar                    |
|                        | Aceptar Cancelar                         |

Buscamos en las **Variables del sistema**, la variable llamada **Path** y le damos clic en **Editar** 

| Editar la variable del siste | ma 🗾 🔀                                     |
|------------------------------|--------------------------------------------|
| Nombre de la variable:       | Path                                       |
| Valor de la variable:        | 1.0\;C:\Program Files\Java\jdk1.6.0_18\bin |
|                              | Aceptar Cancelar                           |

Se abrirá una nueva ventana y le agregamos esto: **;C:\Program Files\Java\jdk1.6.0\_18\bin** si es que dejamos la ruta por default del instalador, si lo metiste en otra carpeta, deberás poner la dirección donde se encuentra instalado el JDK. Y damos Clic en **Aceptar**.

| ſ | Nueva variable del sistem | a                                          |
|---|---------------------------|--------------------------------------------|
|   | Nombre de la variable:    | Classpath                                  |
| l | Valor de la variable:     | ;C:\Program Files\Java\jdk1.6.0_18\src.zip |
|   |                           | Aceptar Cancelar                           |

Después ahí mismo en Variables del Sistema, crearemos una nueva variable llamada Classpath y tendrá la dirección de nuestro src.zip en este caso sería esta: ;C:\Program Files\Java\jdk1.6.0\_18\src.zip y le damos clic en Aceptar.

## Le damos Clic en Aceptar en Variables de Entorno y en la Ventana de Opciones Avanzadas.

Ahora nos iremos a la **Consola de Comandos de Windows 7**, o al famoso CMD, una vez abierto escribimos javac y deberá mostrar este contenido.

| C:\Windows\system32\cmd.exe                                                          |                             |
|--------------------------------------------------------------------------------------|-----------------------------|
| Microsoft Windows [Versión 6<br>Copyright (c) 2009 Microsoft                         | .1.7600]<br>Corporation. Re |
| C:\Users\Luis_Kano>javac                                                             |                             |
| Usage: Javac <options> <sour<br>where possible options inclu</sour<br></options>     | ce files/<br>de:            |
| -g                                                                                   | Generate all de             |
| -g:none                                                                              | Generate no del             |
| -g:{lines,vars,source}                                                               | Generate only :             |
| -nowarn                                                                              | Generate no wai             |
| -verbose                                                                             | Output message:             |
| -deprecation                                                                         | Output source               |
| sed                                                                                  |                             |
| -classpath <path></path>                                                             | Specify where 1             |
| on processors                                                                        |                             |
| -cp <path></path>                                                                    | Specify where 1             |
| on processors                                                                        |                             |
| -sourcepath <path></path>                                                            | Specify where t             |
| -bootclasspath <path></path>                                                         | Override locat:             |
| -extdirs (dirs)                                                                      | Override locat:             |
| -endorseddirs <dirs></dirs>                                                          | Override locat:             |
| -proc:{none,only}                                                                    | Control whethe              |
| ation is done.                                                                       |                             |
| -processor <class1>[,<clas< th=""><th>s2&gt;,<class3></class3></th></clas<></class1> | s2>, <class3></class3>      |
| o run; bypasses default disc                                                         | overy process               |

Y si se muestra esto, quedó instalado el Java JDK en nuestro sistema de Windows 7, y podemos crear los programas y compilarlos desde la consola de comandos.

## Cómo instalar Java en Windows XP

Primero vamos a <u>descargar JDK – Java Development Kit</u>. Yo recomiendo utilizar la versión 6, el update 31. Ejecutamos el archivo que bajamos y aparecerá una pantalla como esta, **y le Damos Accept** 

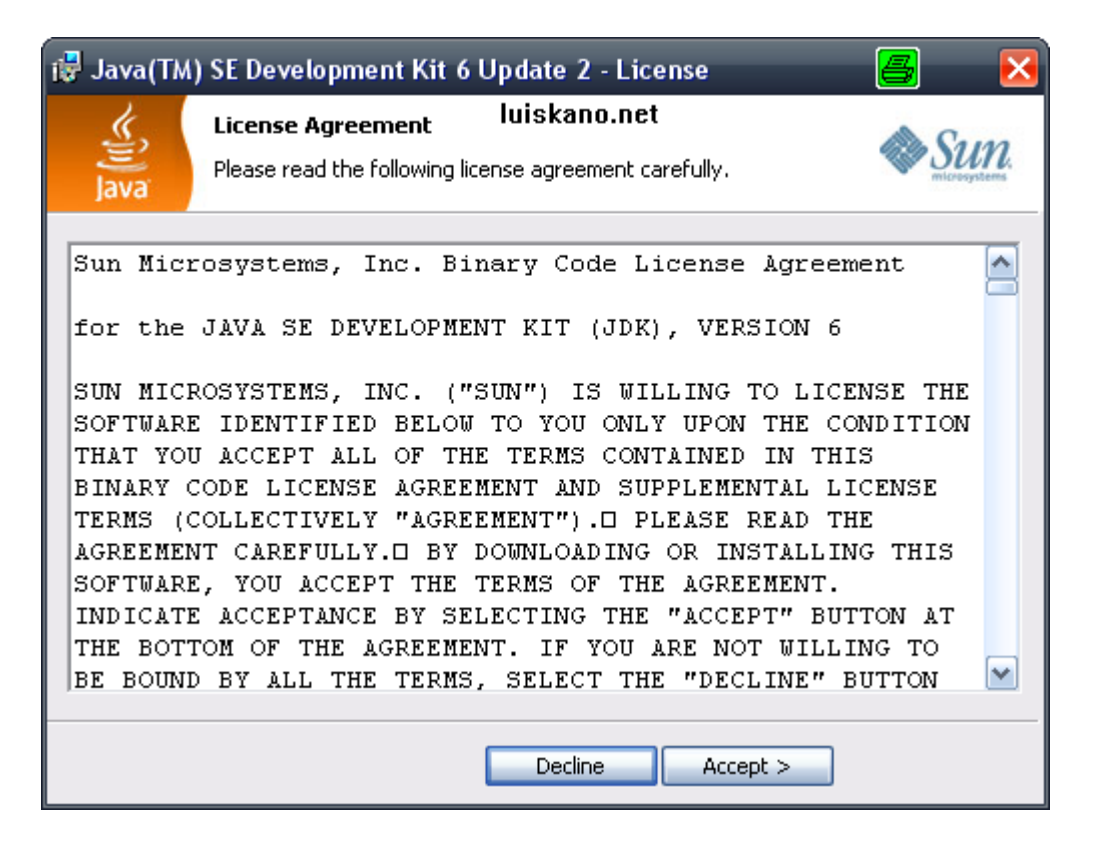

Nos aparecerá donde queramos que se instale, recomiendo que lo instalen en **C:/Java/** pues a veces en Windows XP Java se marea con las rutas que tienen espacio.

| 🤯 Java(TM) SE Development Kit 6 Update 2 - Custom Setup 🛛 📇 🛛 🔀                                                                |                                                                                                    |  |
|----------------------------------------------------------------------------------------------------|----------------------------------------------------------------------------------------------------|--|
| <b>Custom Setup</b><br>Select the program features you want insta                                                              | alled.                                                                                                    |  |
| Select optional features to install from the list below. You o<br>installation by using the Add/Remove Programs utility in the | can change your choice of features after<br>e Control Panel                                                                                                    |  |
| •   Development Tools     •   Demos and Samples     •   Source Code     •   Public JRE     •   Java DB                         | Feature Description<br>Java(TM) SE Development Kit 6<br>Update 2, including private JRE 6<br>Update 2. This will require<br>300MB on your hard drive.<br>Iuiskano.net |  |
| Install to:<br>C:\Java\jdk1.6.0_02\                                                                                            | Change                                                                                                    |  |
|                                                                                                    | Change                                                                                                    |  |
| < Back                                                                                                    | Next > Cancel                                                                                                    |  |

Le damos clic en Next y Empezará la instalación de Java Development Tools:

| 🤯 Java(TM) SE Development Kit 6 Update 2 - Progress 🛛 📕 🖃 🔍                                                             |                                                                      |  |
|----------------------------------------------------------------------------------------------------|----------------------------------------------------------------------|--|
| الله<br>Java                                                                                                    | Installing<br>The program features you selected are being installed. |  |
| Please wait while the Install Wizard installs Java(TM) SE Development Kit 6<br>Update 2. This may take several minutes. |                                                                      |  |
|                                                                                                    | Status:                                                              |  |
|                                                                                                    | Downloading files (expect pauses as cabinet files are downloaded)    |  |
|                                                                                                    |                                                                      |  |
|                                                                                                    | luiskano.net                                                         |  |
|                                                                                                    |                                                                      |  |
|                                                                                                    |                                                                      |  |
|                                                                                                    |                                                                      |  |
|                                                                                                    |                                                                      |  |
|                                                                                                    |                                                                      |  |
|                                                                                                    |                                                                      |  |
|                                                                                                    |                                                                      |  |
|                                                                                                    |                                                                      |  |

Ahora te pedirá donde quieres instalar el Java SE, Este es indispensable para Windows XP. Al igual que el anterior recomiendo dejarlo en **C:/Java/ Dale Next** y empezará la instalación de **Java SE**: Terminará la instalación, deberá aparecer una ventana como esta y le **das** clic en Finish:

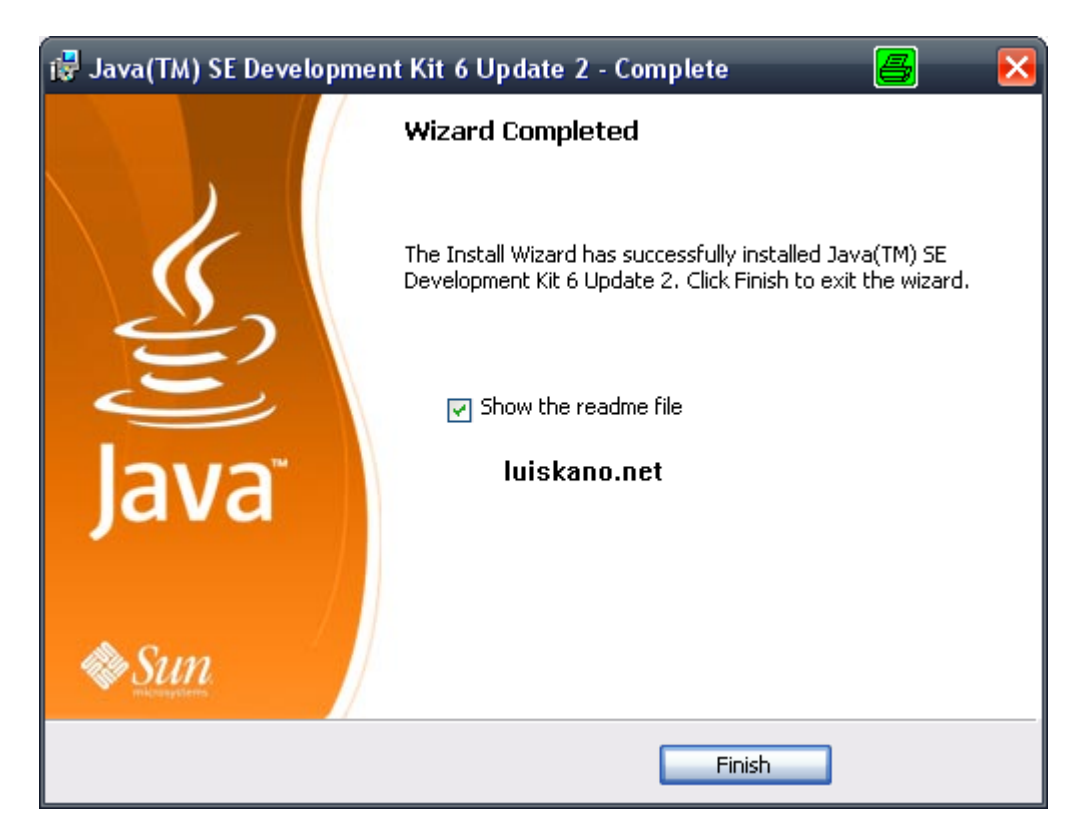

Seguido de esto, necesitamos decirle a nuestro computador donde esta el compilador de JAVA, para esto vamos a **MI PC** y hacemos clic derecho con el botón del mouse y vamos a **Propiedades** y después nos vamos a la pestaña donde dice **Opciones Avanzadas**. Damos Clic en Variable de entorno.

| Propiedades del sistema 🧧<br>🛛 🔀                                                                                        |
|----------------------------------------------------------------------------------------------------|
| Restaurar sistema Actualizaciones automáticas Remoto                                                                    |
| General Nombre de equipo Hardware Opciones avanzadas                                                                    |
| Debe iniciar la sesión como un Administrador para hacer la mayoría de los<br>cambios.<br>Rendimiento                    |
| Efectos visuales, programación del procesador, uso de memoria y<br>memoria virtual <b>luiskano.net</b><br>Configuración |
| Perfiles de usuario                                                                                                    |
| Configuración del escritorio relacionada con su inicio de sesión                                                        |
| Configuración                                                                                                    |
| Inicio y recuperación                                                                                                   |
| Inicio de sistema, error de sistema e información de depuración                                                         |
| Configuración                                                                                                    |
| Variables de entorno Informe de errores                                                                                 |
| Aceptar Cancelar Aplicar                                                                                                |

Luego buscamos la variable llamada "**Path**" en las Variables del Sistema y hacemos click en **modificar**. Al final del campo llamado "**valor de variable**" escribimos la ubicacion del compilador de JAVA, en nuestro caso escribimos ";C:\Java\jdk1.6.\*\_\*\bin". Noten el ; que hay antes de C: esto separa nuestro directorio de los otros valores ya ingresados:

| Modificar la variable o | del sistema 🧧 🔋 🔀                     |
|-------------------------|---------------------------------------|
| Nombre de variable:     | Path                                  |
| Valor de variable:      | System32\Wbem;C:\Java\jdk1.6.0_02\bin |
| luiskano.net            | Aceptar Cancelar                      |

En la misma ventana de Variable de entorno. Creamos una variable llamada Classpath, en entrada tendrás que ingresar la dirección de la variable. En este caso la dirección es ;C:\Java\jdk1.6.\*\_\*\bin\ Para terminar hacemos clic en Aceptar y cerramos todas las ventanas

| Modificar la variable o | del sistema 🧧 🔋 🔀            |
|-------------------------|------------------------------|
| Nombre de variable:     | Classpath                    |
| Valor de variable:      | C:\Java\jdk1.6.0_02\src.zip\ |
| luiskano.net            | Aceptar Cancelar             |

Ahora vamos al **Menu Inicio -> Todos los programas -> Accesorios -> Símbolo del sistema.** Aparecerá ante nosotros una Consola de DOS, en ella escribimos **java** y hacemos un **enter** y después tecleamos **javac** para ver si el sistema encuentra el interprete de JAVA. Si nos sale algún error, hay que volver atrás a revisar la configuración de las variables de entorno del sistema.

| C:\WINDOWS\system32\cmd.exe                                                                                                    | - | 8 | × |
|----------------------------------------------------------------------------------------------------|---|---|---|
| Microsoft Windows XP [Versión 5.1.2600]<br>(C) Copyright 1985-2001 Microsoft Corp. luiskano.net                                                                                                    |   |   | • |
| C:\Documents and Settings\Luis Kano>java<br>Usage: java [-options] class [args]<br>(to execute a class)<br>or java [-options] -jar jarfile [args]<br>(to execute a jar file)                                                                                                    |   |   |   |
| where options include:<br>-client to select the "client" VM<br>-server to select the "server" VM<br>-botspot is a suppopum for the "client" UM [dervecated]                                                                                                    |   |   |   |
| The default VM is client.                                                                                                    |   |   |   |
| -cp <class and="" directories="" files="" jar="" of="" path="" search="" zip=""><br/>-classpath <class and="" directories="" files="" jar="" of="" path="" search="" zip=""><br/>A ; separated list of directories, JAR archives,<br/>and ZIP archives to search for class files.</class></class> |   |   |   |
| -D <name>=<value></value></name>                                                                                                    |   |   |   |
| -verbose[:class gcljni]                                                                                                    |   |   |   |
| -version print product version and exit<br>-version:                                                                                                    |   |   |   |
| require the specified version to run<br>-showversion print product version and continue<br>-jre-restrict-search   -jre-no-restrict-search<br>include/exclude user private JRFs in the version search                                                                                              |   |   |   |
| -? -help print this help message<br>-X print help on non-standard options<br>-ea[: <packagename>;:<classname>]</classname></packagename>                                                                                                    |   |   |   |
| -enableassertions[: <packagename> :<classname>]<br/>enable assertions<br/>-da[:<packagename> :<classname>]</classname></packagename></classname></packagename>                                                                                                    |   |   |   |

Y eso es todo para poder compilar algún código Java en Windows XP.